Δήλωση στοιχείων αθλητικής αναγνώρισης σωματείου για το άθλημα της Καλαθοσφαίρισης

Για να εκκινήσετε την διαδικασία δήλωσης των στοιχείων αθλητικής αναγνώρισης του σωματείου σας για το άθλημα της καλαθοσφαίρισης, θα πρέπει να επισκεφθείτε την ηλεκτρονική διεύθυνση <u>https://apps.basket.gr</u> (εικόνα 1) και να αυθεντικοποιηθείτε επιτυχώς (κάνοντας χρήση του λογαριασμού taxisnet του σωματείου σας).

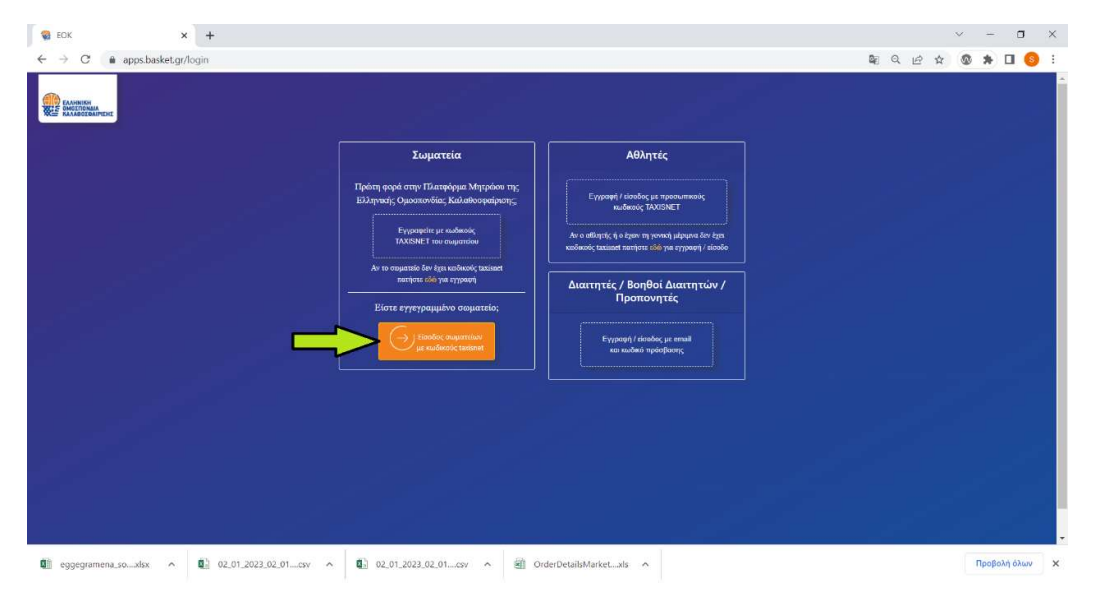

Εικόνα 1: Αυθεντικοποίηση σωματείου

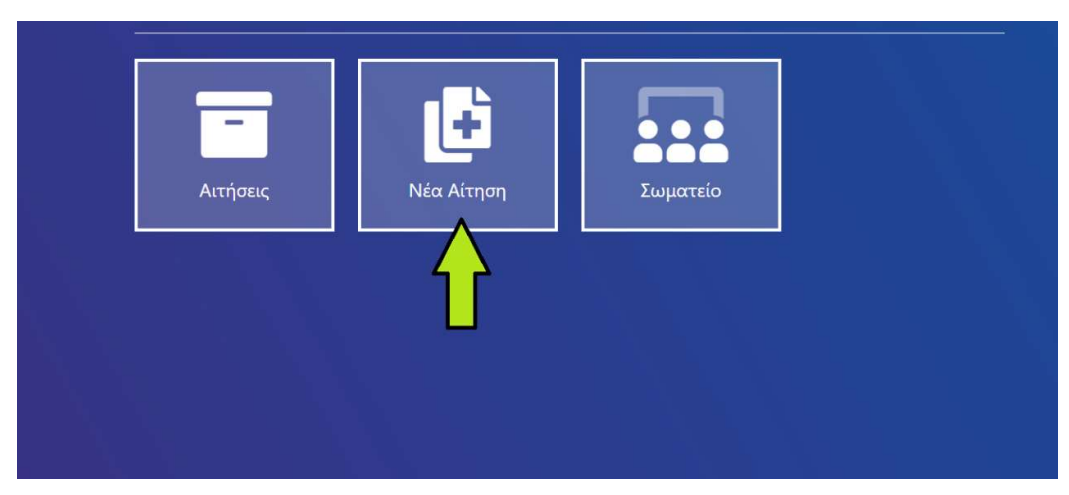

Αφου αυθεντικοποιηθείτε επιτυχώς, επιλέξτε «Νέα Αίτηση» (εικόνα 2).

Εικόνα 2: Υποβολή νέας αίτησης

Για να εκκινήσετε την υποβολή του σχετικού αιτήματος, επιλέξτε «Υποβολή στοιχείων αθλητικής αναγνώρισης σωματείων» (εικόνα 3).

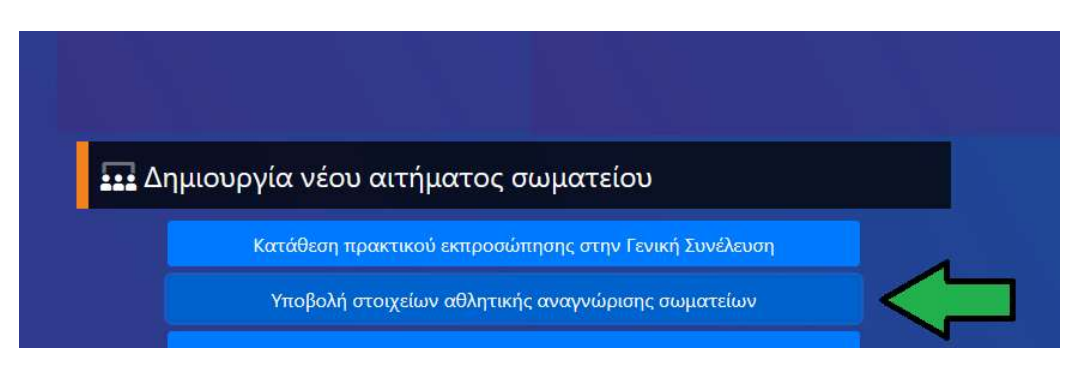

Εικόνα 3: Υποβολή στοιχείων αθλητικής αναγνώρισης σωματείων

Στην φόρμα καταχώρησης που εμφανίζεται στην οθόνη του υπολογιστή σας, πρέπει να καταχωρήσετε τα στοιχεία του εγγράφου (είτε απόφαση αθλητικής αναγνώρισης είτε βεβαίωση αθλητικής αναγνώρισης) βάσει του οποίου έχετε λάβει την αθλητική αναγνώριση στο άθλημα της καλαθοσφαίρισης.

Πιο συγκεκριμένα, αρχικά επιλέξτε το είδος του εγγράφου (Απόφαση ή Βεβαίωση) το οποίο πιστοποιεί την αθλητική αναγνώριση του σωματείου σας για το άθλημα της καλαθοσφαίρισης (εικόνα 4).

| ① Λεπτομέρειες σωμ                                            | ιατείου             |  |
|---------------------------------------------------------------|---------------------|--|
|                                                               | Σωματείο:<br>Ένωση: |  |
| Είδος εγγράφου αθλι                                           | ητικής αναγνώρισης  |  |
|                                                               |                     |  |
| Antigany Scheium (*)                                          | ~                   |  |
| Απισση θήμωση (*)<br>Επιλέξτε κατάσταση<br>Επιλέξτε κατάσταση | ~                   |  |

Εικόνα 4: Επιλογή είδος εγγράφου αθλητικής αναγνώρισης

**<u>Εάν επιλέξετε «Απόφαση»</u>,** συμπληρώστε την ημερομηνία που έχει εκδοθεί η συγκεκριμένη απόφαση αθλητικής αναγνώρισης (εικόνα 5).

| 🔳 Υποβολή στοιχείων αθλητικής αναγνώρισης σωματείων |
|-----------------------------------------------------|
| ① Λεπτομέρειες σωματείου                            |
| Σωματείο:<br>Ενωση:                                 |
| Είδος εγγράφου αθλητικής αναγνώρισης                |
| Antopaon (f)<br>Antópaon                            |
| Στοιχεια Αποφασης<br>Ημερομηνία Απόφασης (*)        |
| Τα πρδία με * είναι υποχρεωτικά                     |
| + Υποβολή                                           |

Εικόνα 5: Συμπλήρωση ημερομηνίας απόφασης αθλητικής αναγνώρισης

Εάν η απόφαση έχει εκδοθεί από τις 01/01/2016 και μεταγενέστερα (εικόνα
 6), τότε πρέπει απλά να συμπληρώσετε τον ΑΔΑ (αριθμός διαδικτυακής ανάρτησης) της απόφασης αυτής (περιλαμβάνεται στο έγγραφο, δείτε σχετικό υπόδειγμα στην εικόνα 7). Επισημαίνεται ότι ο ΑΔΑ (αριθμός διαδικτυακής ανάρτησης) αποτελείται από κεφαλαίους ελληνικούς χαρακτήρες, αριθμητικούς χαρακτήρες και τον χαρακτήρα - .

| <ol> <li>Λεπτομέρειες</li> </ol> | σωματείου          |           |  |  |
|----------------------------------|--------------------|-----------|--|--|
|                                  | Σωματείο:<br>Ένωσα |           |  |  |
|                                  | 21001              |           |  |  |
| Είδος εγγράφου (                 | xθλητικής ανο      | κγνώρισης |  |  |
| Απόφαση/θεβαίωση (*)<br>Απόφαση  | ~                  |           |  |  |
| Στοιχεία Απόφασ                  | ης                 |           |  |  |
|                                  |                    | 444 (°)   |  |  |

Εικόνα 6: Συμπλήρωση ΑΔΑ απόφασης αθλητικής αναγνώρισης

|                             | A. Π <b>DEVELOPINE</b> ACTION AGENCY<br>A. Π <b>DEVELOPINE</b> 2010 (1942) AAA/TAΦ/319895/1694/952/411 |
|-----------------------------|----------------------------------------------------------------------------------------------------|
|                             | Reason:<br>Location: Athens Ημ/νία: 16/01/2015                                                         |
| ΕΛΛΗΝΙΚΗ ΔΗΜΟΚΡΑΤΙΑηση      | στο έγγραφο: ΥΠΠΟΑ/ΓΔΥΑ/ΔΑΑ/ΤΑΦ/319895/1694/952/411                                                    |
| ΓΕΝΙΚΗ ΓΡΑΜΜΑΤΕΙΑ ΑΘΛΗ      | ΓΙΣΜΟΥ                                                                                                 |
| ΓΕΝΙΚΗ ΔΙΕΥΘΥΝΣΗ ΥΠΟΣΤΗ     | ΡΙΞΗΣ ΑΘΛΗΤΙΣΜΟΥ                                                                                       |
| ΔΙΕΥΘΥΝΣΗ ΑΓΩΝΙΣΤΙΚΟΥ Α     | ϿΛΗΤΙΣΜΟΥ                                                                                              |
| ΤΜΗΜΑ ΑΘΛΗΤΙΚΩΝ ΦΟΡΕΩ       |                                                                                                    |
| Ιαχ. Δ/νση: Α. Παπανδρέου   | 37, 15180 Μαρούσι                                                                                      |
| Πληροφοριες: Σταυρογιαννη Ε |                                                                                                    |
| Τηλέφωνο: 213 13 16440      |                                                                                                    |
| FAX.: 213 13 16607          |                                                                                                    |
| Ταχ. Θυρ: 15106             |                                                                                                    |
|                             |                                                                                                    |
| ΘΕΜΑ : Χορήγηση ειδικής     | αθλητικής αναγνώρισης σε σωματείο.                                                                     |

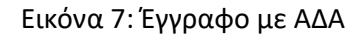

Εάν η απόφαση έχει εκδοθεί από τις 30/09/2010 και προγενέστερα (εικόνα
 8), τότε πρέπει να συμπληρώσετε και τον αριθμό πρωτοκόλλου της απόφασης
 αυτής καθώς και να επισυνάψετε ένα ηλεκτρονικό αντίγραφο της απόφασης
 αυτής (σε μορφή pdf με μέγιστο μέγεθος αρχείου τα 2MBs).

|                                           | 📕 Υποβολή στοιχείων αθλητικής αναγνώρισης α | ιωματτείων                 |
|-------------------------------------------|---------------------------------------------|----------------------------|
| <ol> <li>Λεπτομέρειες σωματείο</li> </ol> | Ŭ                                           |                            |
| Σωμο<br>Έν                                | τείο:<br>ωση:                               |                            |
| Είδος εγγράφου αθλητικής                  | αναγνώρισης                                 |                            |
| Απόφαση θεβαίωση (*)<br>Απόφαση           | ~                                           |                            |
| Στοιχεία Απόφασης                         |                                             |                            |
| 13/01/2010                                | Αρ.Πρωτοκόλλου απόφασης (*)                 | Choose File No file chosen |
| Τα πεδία με ° είναι υποχρεωτικά           |                                             | <b>+</b> Υποβολή           |

Εικόνα 8: Συμπλήρωση αρ. πρωτ. και ηλεκ. αρχείου απόφασης αθλητικής αναγνώρισης

 Εάν η απόφαση έχει εκδοθεί στο χρονικό διάστημα από 01/10/2010 μέχρι <u>31/12/2015</u> (εικόνα 9), τότε πρέπει να διερευνήσετε εάν η απόφαση έχει λάβει ΑΔΑ. Εάν έχει λάβει ΑΔΑ, επιλέξτε την τιμή ΝΑΙ στο πεδίο «Ύπαρξη ΑΔΑ» και συμπληρώστε τον (εικόνα 10). Εάν δεν έχει λάβει ΑΔΑ (εικόνα 11), επιλέξτε την τιμή ΟΧΙ στο πεδίο «Ύπαρξη ΑΔΑ», συμπληρώστε τον αριθμό πρωτοκόλλου της απόφασης αυτής και επισυνάψτε ένα ηλεκτρονικό αντίγραφο της απόφασης αυτής (σε μορφή pdf με μέγιστο μέγεθος αρχείου τα 2MBs ).

|                                       | 🔲 Υποβολή στοιχείων αθλητικής    | αναγνώρισης σωματείων |           |
|---------------------------------------|----------------------------------|-----------------------|-----------|
|                                       |                                  |                       |           |
| Ο Λεπτομέρειες σωματ                  | τείου                            |                       |           |
|                                       |                                  |                       |           |
| Είδος εγγράφου αθλητι                 | κής αναγνώρισης                  |                       |           |
| Απόφαση (θεβαίωση (*)<br>Απόφαση      | ~                                |                       |           |
| Στοιχεία Απόφασης                     |                                  |                       |           |
| Ημαρομηνία Απόφασης (*)<br>13/01/2015 | Υπορέη ΑΔΑ (*)<br>Ύπαρξη ΑΔΑ (*) | ~                     |           |
| Τα πεδία με * είναι υποχρεωτικά       |                                  |                       |           |
| . 70                                  |                                  |                       | + Υποβολή |

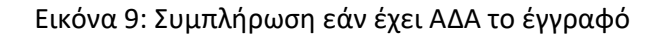

|                                       | 📕 Υποβολή στοιχείων αθλ | ητικής αναγνώρισης σωματ | τείων   |           |
|---------------------------------------|-------------------------|--------------------------|---------|-----------|
| <ol> <li>Λεπτομέρειες σωμ</li> </ol>  | ατείου                  |                          |         |           |
|                                       | Σωματείο:<br>Ένωση:     |                          |         |           |
| Είδος εγγράφου αθλη                   | τικής αναγνώρισης       |                          |         |           |
| Απόφαση\Βεβαίωση (*)<br>Απόφαση       | ~                       |                          |         |           |
| Στοιχεία Απόφασης                     |                         |                          |         |           |
| Ημεραμηνία Απόφασης (*)<br>13/01/2015 | Υπορξη ΑΔΑ (*)<br>Ναι   | ~                        | ΑΔΑ (*) |           |
| Τα πεδία με * είναι υποχρεωτικά       |                         |                          |         | + Υποβολή |

Εικόνα 10: Συμπλήρωση ΑΔΑ εγγράφου

|                                                    | 📕 Υποβολή στοιχείων αθλητικ | ής αναγνώρισης σωματ | τείων                       |
|----------------------------------------------------|-----------------------------|----------------------|-----------------------------|
| <ol> <li>Λεπτομέρειες σωμα</li> </ol>              | τείου                       |                      |                             |
|                                                    | Σωματείο:<br>Ένωση:         |                      |                             |
| Είδος εγγράφου αθλητ                               | ικής αναγνώρισης            |                      |                             |
| Απόφαση/θεβαίωση (*)<br>Απόφαση                    | ~                           |                      |                             |
| Στοιχεία Απόφασης                                  |                             |                      |                             |
| Ημερομηγία Απόφοισης (*)<br>13/01/2015             | Υπορξη ΑΔΑ (*)<br>Όχι       | ~                    | Αρ.Πρωτοκόλλου απόφασης (*) |
| Applia and paone (*)<br>Choose File No file chosen |                             |                      |                             |
| Τα πεδία με * είναι υποχρεωτικά                    |                             |                      | + Υποβολή                   |

Εικόνα 11: Συμπλήρωση αρ. πρωτ. και ηλεκ. αρχείου απόφασης αθλητικής εγγράφου

**Εάν επιλέξετε «Βεβαίωση»,** (εικόνα 12) συμπληρώστε την ημερομηνία και τον αριθμό πρωτοκόλλου που έχει εκδοθεί η συγκεκριμένη βεβαίωση αθλητικής αναγνώρισης, και επισυνάψτε ένα ηλεκτρονικό αντίγραφο της βεβαίωσης αυτής (σε μορφή pdf με μέγιστο μέγεθος αρχείου τα 2MBs).

|                                       | Υποβολή στοιχείων αθλητικής αναγνώρισης σωματείων |
|---------------------------------------|---------------------------------------------------|
| <ol> <li>Λεπτομέρειες σωμα</li> </ol> | τείου                                             |
|                                       |                                                   |
| Είδος εγγράφου αθλητι                 | κής αναγνώρισης                                   |
| Βεβαίωση<br>Στοιχεία Βεβαίωσης        | ~                                                 |
| Ημερομηνία βεβαίωσης (*)              | Αριθμός Πρωτοκάλλου βεβαίωσης (*)                 |
| Τα πεδία με * είναι υποχρεωτικά       | + Υποβολή                                         |

Εικόνα 12: Συμπλήρωση στοιχείων βεβαίωσης αθλητικής εγγράφου

Έχοντας ολοκληρώσει την συμπλήρωση όλων των πεδίων, πατήστε το κουμπί «Υποβολή» ώστε να προχωρήσετε στην υποβολή της δήλωσης στοιχείων αθλητικής αναγνώρισης του σωματείου (εικόνα 13).

|                                            | Υποβολή στοιχείων αθλητικής αναγνώρισης σωματείων |
|--------------------------------------------|---------------------------------------------------|
| <ol> <li>Λεπτομέρειες σωματείου</li> </ol> |                                                   |
|                                            |                                                   |
| Είδος εγγράφου αθλητικής αι                | ναγνώρισης                                        |
| Απόφαση/θεβαίώση (*)<br>Βεβαίώση           |                                                   |
| Στοιχεία Βεβαίωσης                         |                                                   |
| Ημερομηνία βεβαίωσης (*)                   | Αριθμός Πρωτοκόλλου βεβαίωσης (*)                 |
| Τα πεδία με * είναι υποχρεωτικά            | - Υποβολή                                         |

Εικόνα 13: Υποβολή της δήλωσης στοιχείων αθλητικής αναγνώρισης του σωματείου

Η δήλωση που μόλις υποβάλλατε θα εξεταστεί από το τμήμα μητρώου της Ομοσπονδίας. Εάν ο έλεγχος οδηγήσει σε αποδοχή του δήλωσης θα λάβετε μήνυμα ηλεκτρονικού ταχυδρομείου (e-mail) το οποίο θα σας ενημερώνει ότι το αίτημα εγκρίθηκε (εικόνα 14).

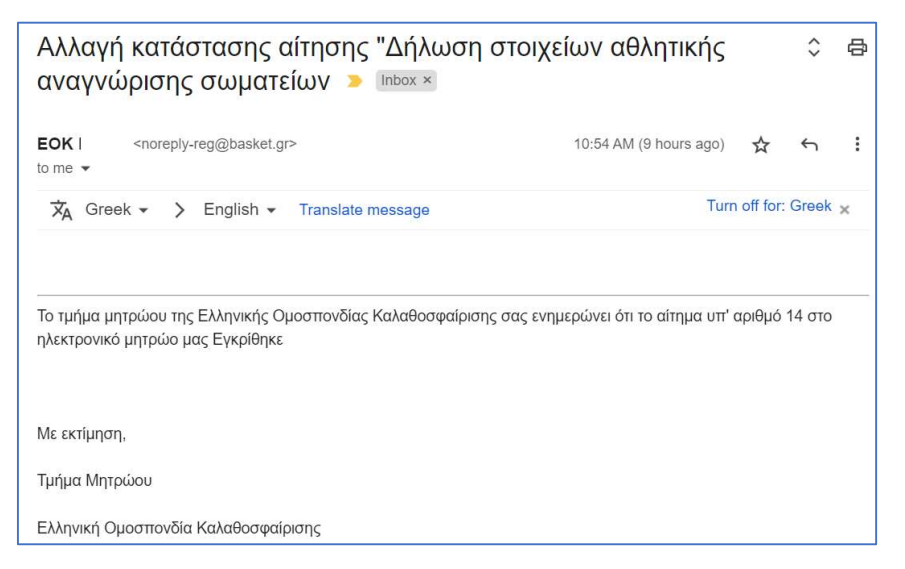

Εικόνα 14: Αποδοχή αιτήματος από τμήμα μητρώου

Εάν ο έλεγχος από το τμήμα μητρώου της Ελληνικής Ομοσπονδίας Καλαθοσφαίρισης οδηγήσει σε απόρριψη του αιτήματος, θα λάβετε μήνυμα ηλεκτρονικού ταχυδρομείου (e-mail) το οποίο θα σας ενημερώνει για τον λόγο απόρριψης (εικόνα 15). Σε αυτή την περίπτωση, θα πρέπει να επαναλάβετε την διαδικασία.

| σωματι         |                                                    |                                                              |         |         |
|----------------|----------------------------------------------------|--------------------------------------------------------------|---------|---------|
| EOK<br>to me 👻 | <noreply-reg@basket.gr></noreply-reg@basket.gr>    | Mon, Mar 27, 11:51AM (1 day ago)                             | ☆       | ¢       |
| ☆ Greek        | <ul> <li>English - Translate message</li> </ul>    | Turn                                                         | off for | : Greek |
|                |                                                    |                                                              |         |         |
|                |                                                    |                                                              |         |         |
| Το τμήμα μητ   | ρώου της Ελληνικής Ομοσπονδίας Καλαθοσφαίρισης σας | ; ενημερώνει ότι το αίτημα υπ' αριθμό 4 στο ηλεκτρονικό μητρ | ρώο μαα | ς       |

Εικόνα 15: Απόρριψη αιτήματος από τμήμα μητρώου

## Επαναυποβολή δήλωσης στοιχείων αθλητικής αναγνώρισης

Σε περίπτωση που θέλετε να διορθώσετε / επικαιροποιήσετε τα στοιχεία αθλητικής αναγνώρισης του σωματείου σας για το άθλημα της καλαθοσφαίρισης αρκεί να υποβάλλετε νέα δήλωση στοιχείων αθλητικής αναγνώρισης. Η μόνη προϋπόθεση που υπάρχει είναι να μην εκκρεμεί προς διεκπεραίωση από το τμήμα μητρώου της Ομοσπονδίας προηγούμενη δήλωση στοιχείων αθλητικής αναγνώρισης.